## Kierunek: **ETI** Przedmiot: P**rogramowanie w środowisku RAD - Delphi** Rok **III** Semestr 5

## Ćwiczenie 11 – Aktualizacja bazy cd.

Uzupełnij aplikację przygotowaną na ćwiczeniach poprzednich. Dodaj obsługę opcji Aktualizacja/Tabela Zawodnicy.

Opcja **Aktualizacja/Tabela Zawodnicy** powinna powodować wyświetlenie formatki organizującej czynności aktualizacji tabeli ZAWODNICY tj. dopisywanie nowych wierszy tabeli, zmiany zawartości wierszy już zapisanych oraz usuwania wierszy niepotrzebnych.

Realizacja funkcji:

• Do realizacji zapytań aktualizujących wykorzystany będzie ten sam komponent IBQuery (oraz związany z nim DataSource) który uprzednio był wykorzystywany do aktualizacji tabeli DRUZYNY.

Dodaj nową formatkę (Form9) i umieść na niej komponenty zapewniające docelowy wygląd formatki jak na rysunku poniżej:

| 🏏 Tabela Zawodnicy            |        |            |          |      |        |            |            |          |  |  |  |
|-------------------------------|--------|------------|----------|------|--------|------------|------------|----------|--|--|--|
| Aktualizacja tabeli Zawodnicy |        |            |          |      |        |            |            |          |  |  |  |
|                               | ID_ZA  | W NAZWISKO | IMIE     | WAGA | WZROST | DATA_UR    | ID_DRUZYNY | ^        |  |  |  |
|                               | ▶ 0001 | Kot        | Maciej   | 55   | 173    | 1991-06-09 | 0030       |          |  |  |  |
|                               | 0002   | Kot        | Jakub    | 51   | 170    | 2013-05-03 | 0030       |          |  |  |  |
|                               | 0003   | Miętus     | Grzegorz | 53   | 164    | 1993-02-20 | 0030       |          |  |  |  |
|                               | <      |            |          |      |        |            | >          | <b>~</b> |  |  |  |
|                               |        |            |          |      |        |            |            |          |  |  |  |
|                               |        | Dodaj      | Zmien    | Usun |        |            |            |          |  |  |  |
|                               |        |            |          |      |        |            |            |          |  |  |  |

Komponent IBQuery należy powiązać ze źródłem danych zapewniającym dostęp do tabeli ZAWODNICY.

Rozmieszczone na formatce przyciski Dodaj i Zmień będą wyświetlać kolejną formatkę zawierającą formularz dla wprowadzania wartości pól dodawanego/zmienianego wiersza tabeli.

• Dołącz nową formatkę (Form10) zawierająca formularz. Na rysunku poniżej przedstawiono wygląd formatki wyświetlonej w fazie wykonania programu przy pomocy przycisku Zmien.

| 💕 Formularz tabe |                                |   |           |
|------------------|--------------------------------|---|-----------|
| Poprawianie za   |                                |   |           |
| ID_ZAW           | 0001                           |   |           |
| NAZWISKO         | Kot                            |   |           |
| IMIE             | Maciej                         |   | Zahuiarda |
| WAGA             | 55                             |   |           |
| WZROST           | 173                            |   |           |
| DATA_UR          | 1991-06-09                     |   | •         |
| ID DBUZYNY       | ,<br>0030 AZS                  | - | _         |
| 10_011021111     | 0010 Wisła<br>0020 Ustropianka |   |           |
|                  | 0030 AZS                       |   |           |

Formatka zawiera 8 etykiet, 5 pól Edit, komponent DateTimePicker, komponent ComboBox oraz przycisk. Jak widać na rysunku, komponent DateTimePicker wykorzystywany jest do ustalania wartości typu Data dla pola Data\_ur. Wartość pola Id\_Druzyny jest ustalana poprzez wybór z wartości umieszczonych na liście podpowiedzi komponentu ComboBox. Wymieniona lista wartości (właściwość Items) jest ustalana na podstawie tabeli DRUZYNY w taki sposób żeby elementy listy zawierały obok identyfikatora także nazwę drużyny. Po wyborze wartości do tabeli powinien być wpisywany jedynie identyfikator wycięty z całego zapisu.

• Dołącz do kodu modułów Unit9 i Unit10 metody obsługi zdarzeń OnClick dla dwu przycisków rozmieszczonych na formatce Form9 oraz jednego z formatki Form10.

Proponowany zapis metod dla przycisków Dodaj i Zmien:

```
procedure TForm9.Button1Click(Sender: TObject);
begin
with Form10 do
  begin
  Label1.Caption:='Dodawanie nowego zapisu';
  Edit1.Enabled:=true;
  Edit1.Text:='';
  Edit2.Text:='';
  Edit3.Text:='';
  Edit4.Text:='';
  Edit5.Text:='';
  DateTimePicker1.Date:=IncYear(Date,-18);
  with DataModule2.IBTable1 do
    begin
    ComboBox1.Items.Clear;
    First;
    ComboBox1.Text:=Fields[0].AsString+' '+Fields[1].AsString;
    while not eof do
      begin
      ComboBox1.Items.Add(Fields[0].AsString+' '+Fields[1].AsString);
      Next;
      end;
```

```
end;
  ShowModal;
  end;
end;
procedure TForm9.Button2Click(Sender: TObject);
begin
with Form10 do
  begin
  Label1.Caption:='Poprawianie zapisu';
  with DataModule2.IBTable2 do
   begin
    Edit1.Text:=Fields[0].AsString;
    Edit2.Text:=Fields[1].AsString;
    Edit3.Text:=Fields[2].AsString;
    Edit4.Text:=Fields[3].AsString;
    Edit5.Text:=Fields[4].AsString;
    DateTimePicker1.Date:=Fields[5].AsDateTime;
    ComboBox1.Text:=Fields[6].AsString;
    end;
  Edit1.Enabled:=false;
  with DataModule2.IBTable1 do
    begin
    ComboBox1.Items.Clear;
    First;
    while not eof do
      begin
      ComboBox1.Items.Add(Fields[0].AsString+' '+Fields[1].AsString);
      if Fields[0].AsString = ComboBox1.Text then
               ComboBox1.Text:=ComboBox1.Text+' '+Fields[1].AsString;
      Next;
      end;
    end;
  ShowModal;
  end;
end;
```

Jak widać z powyższego zapisu obie metody wyświetlają tę samą odpowiednio przygotowaną formatkę.

Proponowany zapis dla przycisku Zatwierdz na formatce Form10:

```
procedure TForm10.Button1Click(Sender: TObject);
var p: string;
begin
if Edit1.Enabled then
  begin
  if Edit1.Text='' then
    begin
    ShowMessage('Pole Id_Zawodnika musi byc wypelnione');
    Edit1.SetFocus;
    exit;
    end;
  with DataModule2.IBTable2 do
    begin
    if Locate('ID_ZAW', Edit1.Text,[]) then
      begin
      ShowMessage('Id Zawodnika musi miec wartosc unikalna');
      Edit1.SetFocus;
      exit;
```

```
end;
    end;
  if ComboBox1.Text='' then
    begin
    ShowMessage('Pole Id_Druzyny musi byc wypelnione');
    ComboBox1.SetFocus;
    exit;
    end;
  end;
if Edit2.Text='' then
  begin
  ShowMessage('Pole Nazwisko musi byc wypelnione');
  Edit2.SetFocus;
  exit;
  end;
try
  StrToInt(Edit4.Text)
except
  ShowMessage('Pole Wzrost musi byc liczba');
  Edit4.SetFocus;
  exit;
end;
if StrToInt(Edit4.Text) <=0 then</pre>
  begin
  ShowMessage('Pole Wzrost musi byc dodatnie');
  Edit4.SetFocus;
  exit;
  end;
try
  StrToInt(Edit5.Text)
except
  ShowMessage('Pole Waga musi byc liczba');
  Edit5.SetFocus;
  exit;
end;
if StrToInt(Edit5.Text) <=0 then</pre>
  begin
  ShowMessage('Pole Waga musi byc dodatnie');
  Edit5.SetFocus;
  exit;
  end;
if Edit1.Enabled then
 begin
  with DataModule2.IBQuery2 do
    begin
    p:='INSERT INTO ZAWODNICY VALUES ('''+ edit1.Text+ ''','''+
       edit2.Text+''',''' +edit3.Text+''','+edit4.Text+','+edit5.Text+
       ',''' +DateToStr(DateTimePicker1.Date)+''',''+
       Copy(ComboBox1.Text, 1, 4) + '');';
    Close;
    SOL.Clear;
    SQL.Text:= p;
    ExecSOL;
    end;
  end
else
  with DataModule2.IBQuery2 do
    begin
    Close;
    SQL.Clear;
    SQL.Text:='UPDATE ZAWODNICY SET NAZWISKO='''+edit2.Text+
```

```
''', IMIE=''' +edit3.Text+''', WZROST='+edit4.Text+
', WAGA='+edit5.Text+', DATA_UR='''
+DateToStr(DateTimePicker1.Date)+ ''', ID_DRUZYNY='''
+Copy(ComboBox1.Text, 1, 4)+''' WHERE ID_ZAW='''
+edit1.Text+ ''';';
ExecSQL;
end;
with DataModule2.IBTable2 do
begin
close;
open;
Locate('ID_ZAW',Edit1.Text,[]);
end;
close;
end;
```

Jak widać z powyższego zapisu metoda przycisku **Zatwierdź** powoduje sprawdzenie poprawności wpisanych danych, a następnie dokonuje wpisania do tabeli ZAWODNICY nowego zapisu (z wykorzystaniem zapytania INSERT INTO) lub zmianę zapisu (z wykorzystaniem zapytania UPDATE).

Przetestuj działanie przycisków.

• Dołącz do kodu modułu Unit9 metodę obsługi dla przycisku Usun. Proponowany zapis:

Przetestuj działanie aplikacji..